# TACHO**5SAFE**

Manual de utilizare

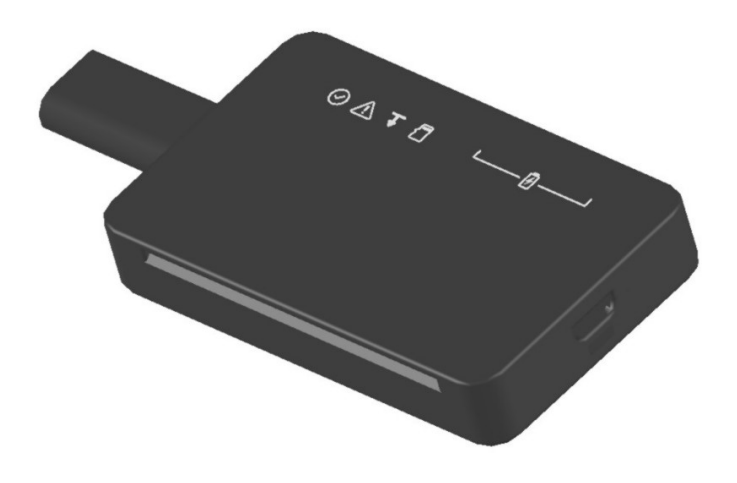

#### 1. Introducere

Tacho5Safe este un dispozitiv de descărcare a tahografului digital și a cardului șoferului, care salvează automat descărcările în contul dumneavoastră de utilizator creat în cloud, prin intermediul unei aplicații mobile.

#### 1.1. Ce oferă Tacho5Safe?

- descărcarea de tahografe din generația G2 și de carduri de conducător auto
- descărcări complet automate
- memoria internă permite stocarea temporară a datelor
- personalizarea descărcării tahografului digital prin intermediul aplicației mobile
- stocarea datelor în siguranță în cloud
- analiza datelor descărcate pe tacho5safe.com
- având integrat în sistem:
  - cititor de tahografe
  - cititor de carduri de şofer
  - modul bluetooth
  - acumulator LiPo reîncărcabil
  - cablu USB de date/încărcare

#### 2. Principalele componente

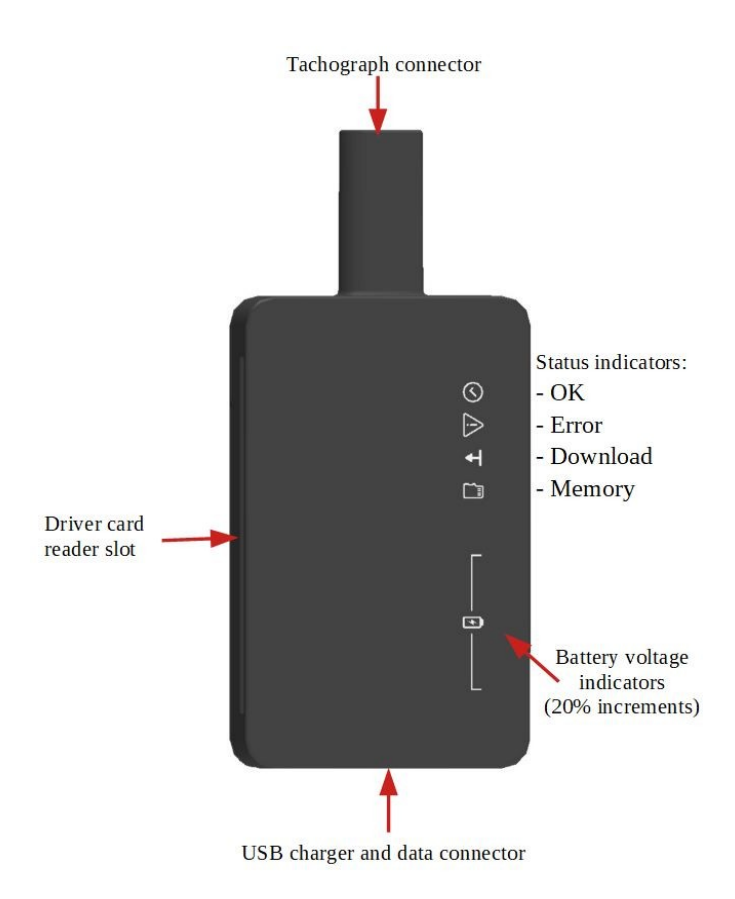

#### 3. Pornirea dispozitivului

Dispozitivul va porni automat actionat de unul dintre evenimentele urmatoare:

- se introduce un card de conducător auto în cititorul de carduri
- dispozitivul este conectat la un tahograf
- dispozitivul este conectat la un calculator

#### 3.1. Înțelegerea indicatoarelor LED

În timpul funcționării, aparatul afișează informații despre starea procesului actual cu ajutorul indicatoarelor LED încorporate. Înțelegerea acestora este esențială pentru utilizarea corectă a dispozitivului.

### 3.1.1. Semnificația indicatorilor LED în timpul descărcării

După introducerea unui card de conducător sau conectarea la un tahograf, indicatorii bateriei se aprind timp de 2 secunde, indicând starea de descărcare a acestuia.

În timpul descărcării, ledul corespunzător stării de descărcare (incremente de 10%) este aprins, iar o lumină rulantă indică faptul că descărcarea este în curs. ⊘◬▾▯ਁਁਁਁ

La sfârșitul descărcării, simbolurile OK și descărcare se aprind.

### ⊘∴∓∄ \_\_\_0\_\_\_

### 3.1.2. Semnificația indicatoarelor LED în cazul conectării la un calculator sau încărcător

Indică nivelul bateriei în timpul încărcării:

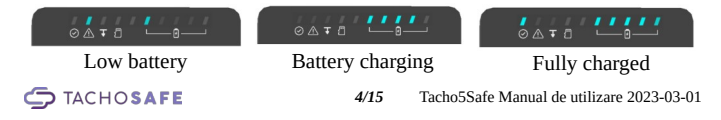

#### 3.2. Descărcarea cardului de conducător auto

Introduceți o cartelă a conducatorului auto în fanta de pe partea laterală a dispozitivului

Descărcarea datelor șoferului începe automat, iar indicatoarele luminoase arată progresul descărcării.

Durează aproximativ 30 de secunde, iar finalizarea procesului este confirmată de două clipuri luminoase și două semnale sonore.

Puteți descărca mai multe cartele de sofer, unul după altul, iar datele colectate vor fi stocate și ulterior încărcate pe serverul TachoSafe prin intermediul aplicației mobile (vezi capitolul 4.2).

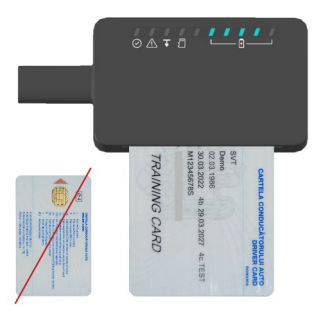

#### 3.3. Descărcarea tahografului digital

Urmați pașii de mai jos pentru descărcarea tahografului digital:

- Introduceți o cartelă de companie în cititorul de cartele al tahografului și asigurați-vă că aceasta este recunoscută de tahograf.
- Porniți aplicația mobilă de pe telefon.
- Conectați dispozitivul la tahograf.

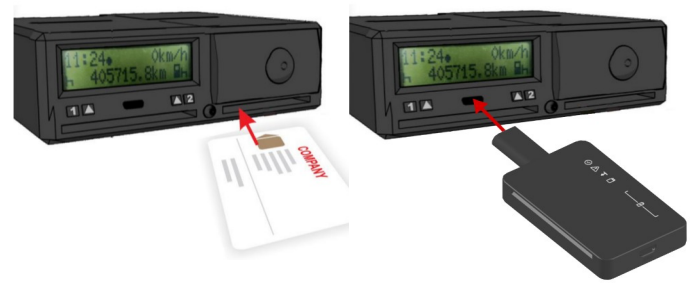

Descărcarea trebuie să înceapă automat în câteva secunde.

În aplicația mobilă aveți posibilitatea modificării parametrilor de descărcare. Dacă nu îi modificați sau dacă dispozitivul nu este conectat la aplicația mobilă,

aceasta va descărca ultimele 90 de zile (setare implicită). Mai multe informații despre acest subiect pot fi găsite în capitolul 4.

În funcție de tipul tahografului și de cantitatea datelor selectate, procesul de descărcare poate dura între 5 și 20 de minute. Finalizarea procesului este confirmată de două clipuri luminoase și două semnale sonore. Puteți descărca mai multe tahografe, unul după altul, iar datele colectate vor fi stocate și ulterior încărcate pe serverul TachoSafe prin intermediul aplicației mobile pentru stocarea în siguranță și analiza ulterioară (vezi capitolul 4.3).

#### 3.4. Conectarea la un calculator

Conectați-vă dispozitivul la un calculator cu ajutorul cablului microUSB furnizat pentru încărcarea bateriei, gestionarea datelor stocate pe acesta sau pentru a obține istoricul evenimentelor din fișierul Log\_file, necesar în caz de defecțiune. Calculatorul recunoaște descărcătorul ca un dispozitiv de stocare date, astfel încât puteți accesa datele cu un software obișnuit de gestionare a fișierelor.

**Registration.txt** conține informațiile necesare pentru identificarea dispozitivului.

Version.txt conține versiunea firmware-ului care rulează pe dispozitiv.

Tacho5Safe.url vă duce direct la pagina web TachoSafe cloud.

În folderul **DOWNLOAD** găsiți fișierele care nu au fost încă încărcate pe server. Tot aici se află și fișierul **Log\_file.txt**, în care se înregistrează toate evenimentele importante în timpul funcționării dispozitivului.

| TACHO5AFE (F:) | ~ | Q |
|----------------|---|---|
| DOWNLOAD       |   |   |
| Registration   |   |   |
|                |   |   |
| No Tacho5Safe  |   |   |

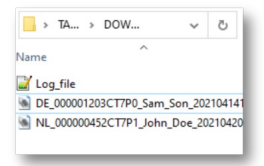

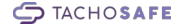

## 4. Încărcarea datelor într-un mediu de stocare sigură bazată pe cloud

Pentru ca datele stocate pe descărcătorul dumneavoastră să fie încărcate pe platforma online, aveți nevoie ca telefonul mobil sa functioneze ca dispozitiv intermediar cu aplicația mobilă Tacho5Safe instalată.

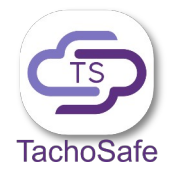

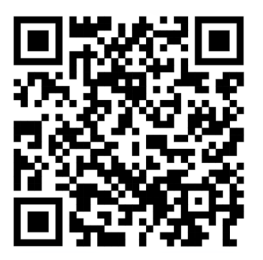

Descărcați aplicația pentru telefonul dumneavoastră mobil Android sau iOS accesând link-ul de mai jos:

#### https://tacho5safe.com/#/app

#### 4.1. Creează un cont nou

Dacă nu aveți încă un cont de utilizator, puteți crea unul apăsând butonul **Creare cont** pe pagina principală a aplicației.

În fereastra următoare, vă rugăm să completați informațiile solicitate: numele companiei, numele de utilizator, e-mail, parola. Adresa de e-mail trebuie să fie validă, deoarece un e-mail de confirmare este trimis automat la adresa furnizată.

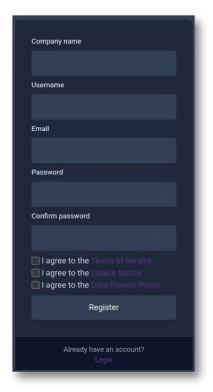

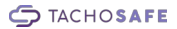

Citiți *Termenii de utilizare, Notificarea privind cookie-urile* și *Politica de confidențialitate a datelor* și acceptați-le dacă sunteți de acord. Apăsați butonul de **Inregistrare** pentru a crea contul nou. Verificați în inbox sau în spam pentru e-mailul de confirmare. Faceți clic pe linkul din email pentru a vă activa contul.

#### 4.2. Autentificare

Pe pagina principală a aplicației trebuie să introduceți numele de utilizator și parola, apoi să vă autentificați în cont apăsând pe butonul **Autentificare**.

Puteți schimba limba aplicației apăsând pe steagul din colțul dreapta jos al ecranului.

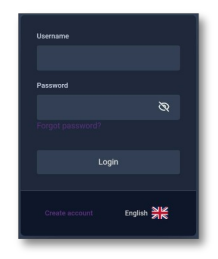

#### 4.3. Adăugarea de dispozitive noi

După autentificarea cu succes în cont si activarea modulelor Bluetooth și GPS ale telefonului, veți obține o listă de dispozitive care se află în apropiere și sunt pornite (vezi capitolul 3). Dacă aceasta este prima dată când aparatul dvs. de descărcare se conectează la aplicație, apare o pictogramă cu un cod QR sub numele acestuia. Trebuie să atingeți pictograma și să citiți codul QR aflat pe descărcător cu ajutorul camerei telefonului pentru a realiza conexiunea.

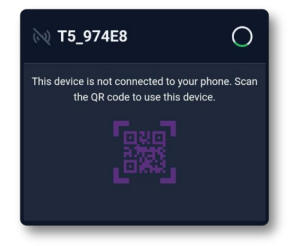

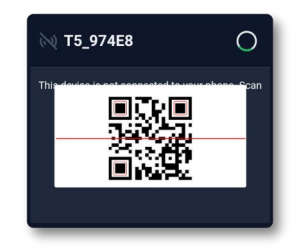

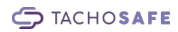

### 4.4. Descărcarea datelor de pe cartela conducătorului auto

Introduceți cartela conducătorului auto, pe care doriți să o descărcați, în slotul de citire cartele de pe dispozitiv. Din aplicația mobilă, puteți urmări detaliile descărcării.

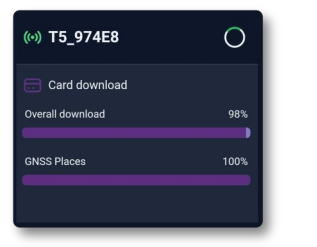

| 4E8 O                |
|----------------------|
| nload                |
| pad 50%              |
| TDEMO00 50%<br>8.DDD |
|                      |

(•) T5 974E8

All files uploaded successfully

La finalizarea procesului, bifa verde aparuta in dreapta denumirii dispozitivului semnalizează că transferul datelor pe telefonul mobil a fost efectuat cu

succes, urmat de mesajul **Toate fișierele încărcate cu succes**, însemnând că datele dumneavoastră sunt încărcate în cloud.

În cazul unei erori de încărcare, datele vor fi stocate temporar pe telefon până la urmatoarea reîncărcare reușită.

### 4.5. Descărcarea datelor de pe un tahograf digital

Puteți descărca datele tahografului în mod automat, utilizând setările implicite, sau puteți modifica următorii parametri:

> • Viteze detaliate descarcă informații mai detaliate despre vitezele vehiculului, dar mărește semnificativ timpul de descărcare (setare implicită: nu este selectată).

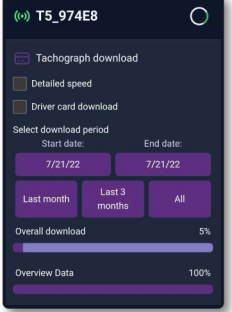

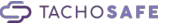

• **Descărcare cartelă șofer** vă permite descărcarea unui card de conducător auto introdus în fanta de citire carduri de pe tahograf.

(setare implicită: nu este selectată)

• Selectați perioada de descărcare: Puteți alege descărcarea datelor din ultima lună, din ultimele trei luni sau toate datele stocate pe tahograf. De asemenea, puteți seta o dată de început și o dată de sfârșit personalizate, apoi confirmați alegerea cu butonul Setare.

După setarea tuturor parametrilor aleși, fereastra cu opțiuni detaliate dispare și descărcarea continuă cu noile setări.

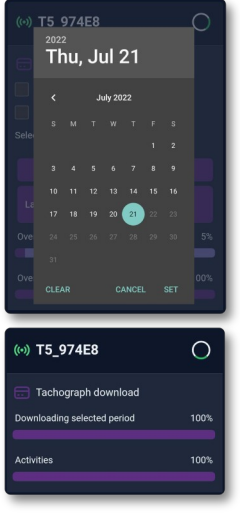

#### 4.6. Gestionarea dispozitivelor

Pentru vizualizarea listei dispozitivelor disponibile, apăsați butonul de pe colțul din stânga sus.

De asemenea, puteți șterge dispozitivele care nu se mai folosesc.

Pentru adăugarea unui dispozitiv nou, consultați capitolul 4.3.

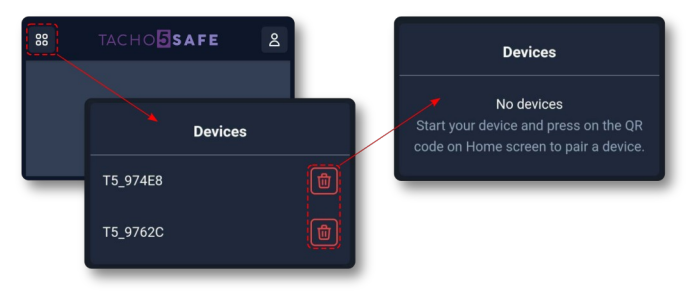

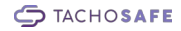

#### 4.7. Setări de utilizator

Apăsați butonul din colțul dreapta sus, pentru:

- verificarea numelui de utilizator cu care sunteți autentificat
- comutare între tema de culoare închisă sau tema de culoare deschisă
- schimbarea limbii de utilizare a aplicației
- deconectarea de pe aplicație.

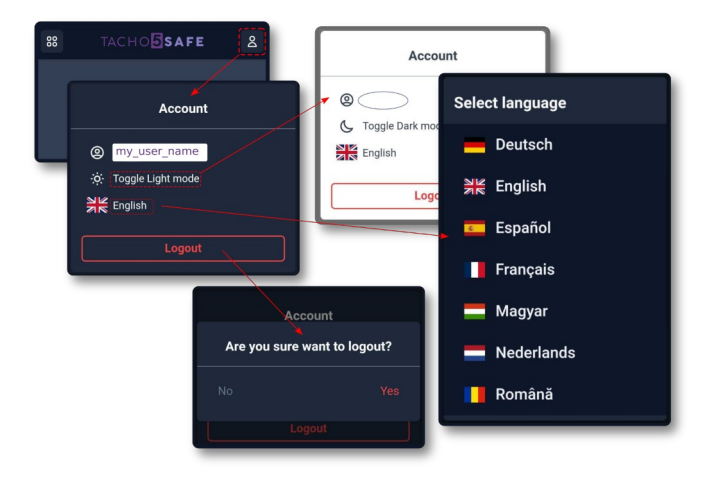

#### 5. Troubleshooting

| Error                                                                                      | Details                                                                                                    | Solution                                                                                                    |  |
|--------------------------------------------------------------------------------------------|----------------------------------------------------------------------------------------------------|----------------------------------------------------------------------------------------------------|--|
| 1.) tensiunea bateriei<br>este prea scăzută                                                | se aprinde indicatorul eroare<br>și bateria descărcată                                                                                                    | Conectați dispozitivul la un încăr-<br>cător USB sau la un calculator pen-<br>tru reîncărcarea bateriei.                                                                                                    |  |
| 2.) memorie insuficientă                                                                   | se aprinde indicatorul eroare<br>și memorie                                                                                                    | Încărcați fișierele în spațiul de sto-<br>care din cloud, TachoSafe, prin in-<br>termediul aplicației mobile                                                                                                    |  |
| <ol> <li>eroare în cursul pro-<br/>cesului de descărcare</li> </ol>                        | se aprinde indicatorul de eroare și descărcare                                                                                                    | <ol> <li>Deconectați şi aşteptați ca dis-<br/>pozitivul să se închidă, apoi re-<br/>conectați-l pentru a începe din nou<br/>procesul de descărcare.</li> <li>Dacă eroarea persistă, vă rugăm<br/>să contactați cel mai apropiat ser-<br/>vice TachoSafe pentru reparații.</li> </ol> |  |
| <ol> <li>Mesajul "Eroare de<br/>încărcare a fişierelor" în<br/>aplicația mobilă</li> </ol> | (v) <b>T5_974E8</b> ()<br>Tailed to upload some files. The files are stored in<br>phone, and uploaded when possible<br>erocare de încărcare date la<br>sfârșitul transferului | De obicei, problema este cauzată de<br>o eroare de internet în timpul<br>descărcării sau încărcării. Fișierele<br>sunt stocate temporar în memoria<br>telefonului. Asigurați-vă că telefo-<br>nul mobil este conectat la internet.                                                   |  |
| 5.) Nu se poate descărca<br>cartela conducătorului<br>auto                                 | Cartela nu este introdusă<br>corect sau cip-ul de pe<br>cartelă este deteriorat                                                                                               | <ol> <li>Verificați dacă cardul a fost in-<br/>trodus conform descrierii de la<br/>capitolul 3.2.</li> <li>Verificați integritatea cip-ului<br/>de pe card</li> </ol>                                                                                                    |  |
|                                                                                            | Eroare cititor de carduri                                                                                                    | Vă rugăm să contactați cel mai<br>apropiat service TachoSafe pentru<br>reparații                                                                                                    |  |
| 6.) Nu se poate descărca<br>tahograful digital                                             | Eroare card de companie                                                                                                    | <ol> <li>Verificați dacă a fost introdusă în<br/>mod corespunzător în tahograful<br/>digital cartela de firmă/serviciu val-<br/>abilă.</li> <li>Verificați integritatea cartelei şi a<br/>cip-ului de pe cartelă.</li> </ol>                                                         |  |

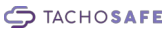

|                                                                                                    | Eroare de contact sau de conector                                                                                                 | <ol> <li>Deconectați și reconectați dis-<br/>pozitivul la tahograf.</li> <li>Verificați integritatea conecto-<br/>rilor.</li> </ol>                                                                                                    |  |
|----------------------------------------------------------------------------------------------------|----------------------------------------------------------------------------------------------------|----------------------------------------------------------------------------------------------------|--|
|                                                                                                    | Cititor de tahografe defect                                                                                                    | Vă rugăm să contactați cel mai<br>apropiat service TachoSafe pentru<br>reparații.                                                                                                    |  |
| 7.) Dispozitivul nu<br>pornește                                                                      | Bateria este descărcată                                                                                                    | Conectați dispozitivul la un încăr-<br>cător USB sau la un calculator pen-<br>tru reîncărcarea bateriei.                                                                                                    |  |
|                                                                                                    | Baterie sau conector mi-<br>croUSB defect                                                                                         | <ol> <li>Înlocuiți bateria.</li> <li>Dacă problema persistă, vă<br/>rugăm să contactați cel mai<br/>apropiat service TachoSafe pentru<br/>reparații</li> </ol>                                                                                                    |  |
| 8.) Eroare în sistemul de<br>fișiere                                                                 | Calculatorul nu poate citi<br>sau scrie în mod corespun-<br>zător sistemul de fișiere sau<br>apar alte defecțiuni ale<br>memoriei | Verificați și reparați integritatea sis-<br>temului de fișiere cu ScanDisk.<br>(Atenție: acest proces poate duce<br>la ștergerea sau coruperea unor<br>date.).                                                                                                    |  |
| 9.) Mesajul de eroare<br>"Dispozitivul USB nu<br>este recunoscut" pe cal-<br>culatorul dumneavoastră | Eroare de conexiune USB                                                                                                    | Deconectați și reconectați cablul de date.                                                                                                    |  |
|                                                                                                    | Eroare cablu USB                                                                                                    | Schimbați cablul de date.                                                                                                    |  |
|                                                                                                    | Cip memorie defect sau alte erori interne                                                                                         | Vă rugăm să contactați cel mai<br>apropiat service TachoSafe pentru<br>reparații.                                                                                                    |  |
| 10.) Eroare conexiune<br>Bluetooth                                                                   | Dispozitivul nu apare în<br>lista de dispozitive din<br>apropierea telefonului în<br>aplicația mobilă                             | <ol> <li>Asigurați-vă că modulul Blue-<br/>tooth este activat pe telefonul<br/>mobil.</li> <li>Reporniți aplicația şi încercați<br/>din nou.</li> <li>Reporniți telefonul şi încercați<br/>din nou.</li> <li>Dacă problema persistă, vă<br/>rugăm să conatcați cel mai<br/>apropiat service TachoSafe pentru<br/>reparații</li> </ol> |  |

#### 6. Mesajele indicatoarelor LED

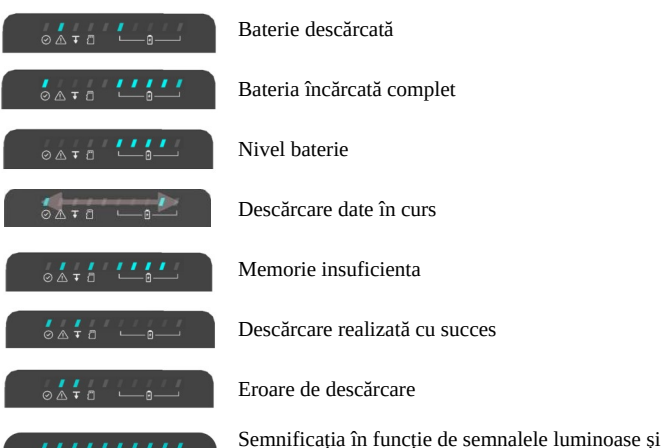

Semnificația în funcție de semnalele luminoase și sonore intermitente:

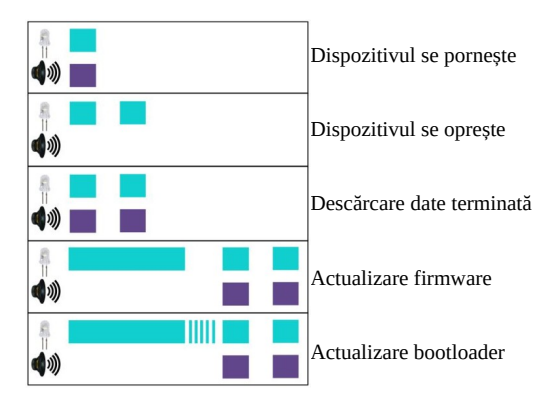

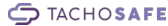

#### 7. Link – uri utile

#### Pagina web TachoSafe Cloud:

Aici găsiți încărcate toate datele conducătorilor auto și tahografelor!

https://tacho5safe.com

#### Serviciul de asistență tehnică TachoSafe:

Aici găsiți soluții la majoritatea întrebărilor dumneavoastră!

https://tachosafe.freshdesk.com/support/home

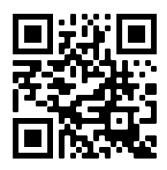

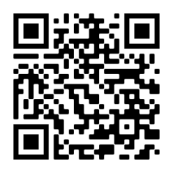

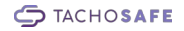